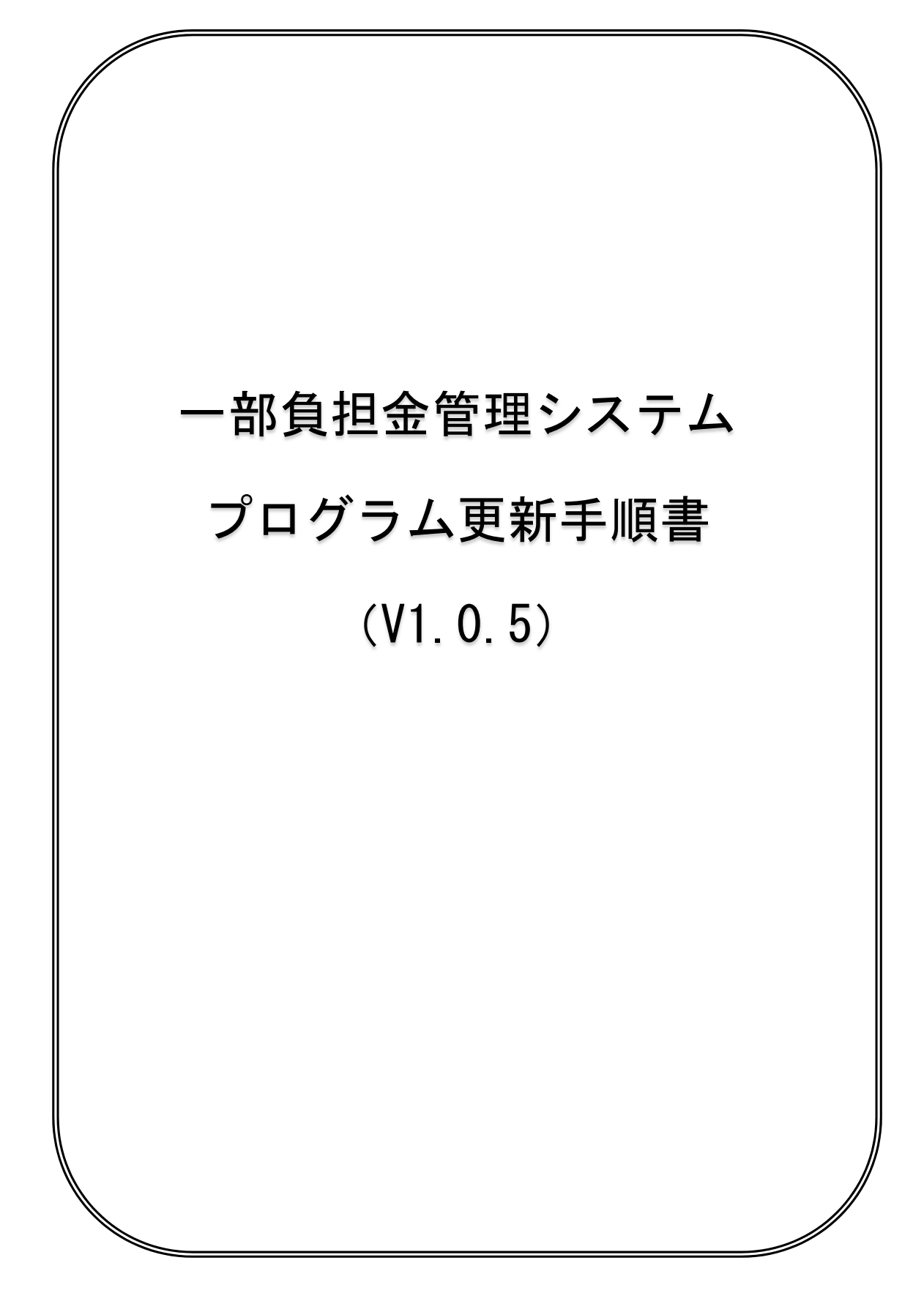

Copyright (C) 2016 岩手県国民健康保険団体連合会. All Rights Reserved.

◇一部負担金管理システム V1.0.4 から V1.0.5 への更新は、次の手順で行ってください。

- ※ 以下の手順は、更新前の一部負担金管理システムの Ver 表記が「Ver1.0.4」である ことを確認の上、システムを終了させた状態で行ってください。 (一部負担金管理システムが起動している場合は、一部負担金管理システム を一旦終了させてからプログラムの更新を行ってください)
- 1. 国保連合会ホームページより、「県単一部負担金管理システム更新 v105. zip」 ファイルをダウンロードしてください。
- 2. ダウンロードしたファイルは ZIP 圧縮されていますので、解凍してください。
- 3. 解凍されたフォルダの内容は以下のようになります。

|   | 名前                | 更新日時             | 種類             | サイズ      |
|---|-------------------|------------------|----------------|----------|
|   | 📙 tmp             | 2019/04/17 13:54 | ファイル フォルダー     |          |
| π | 🖀 KentanFutan.exe | 2019/04/16 11:49 | アプリケーション       | 1,706 KB |
| 8 | ◎ 更新.bat          | 2019/04/17 11:34 | Windows バッチ ファ | 1 KB     |

- 4. 「更新.bat」をダブルクリックし、実行してください。
- 5. 以下の画面が表示されますので、一部負担金管理システム v1.0.4 をインストール したドライブを入力し、リターンキーを押してください。

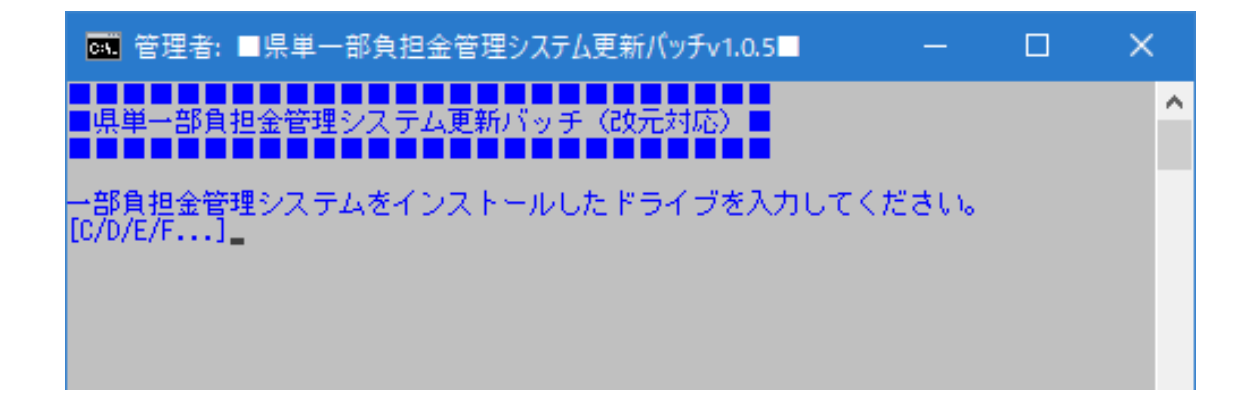

6. バッチ処理が正常に終了しますと以下の画面になります。

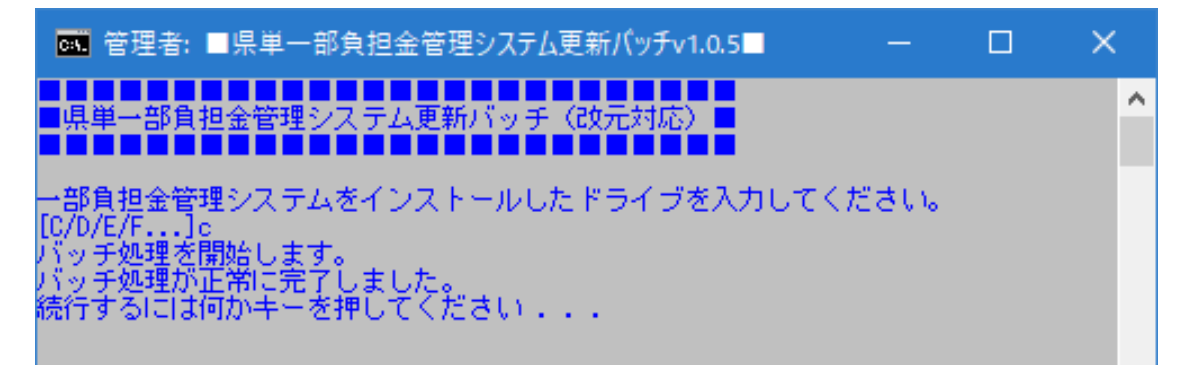

7. 指定したドライブが存在しない場合、「指定されたドライブが見つかりません」と表示されます。一旦バッチは終了しますので、再度「更新.bat」を実行し、ドライブを 指定しなおしてください。

| 管理者: ■県単一部負担金管理システム更新パッチv1.0.5■ ー                                                                                          | × |
|----------------------------------------------------------------------------------------------------|---|
| ■県単一部負担金管理システム更新バッチ(改元対応)■                                                                                                 | > |
| →部負担金管理システムをインストールしたドライブを入力してください。<br>[C/D/E/F]f<br>バッチ処理を開始します。<br>指定されたドライブが見つかりません。<br>バッチを終了します。<br>続行するには何かキーを押してください |   |

更新ファイルの解凍が正常に完了しましたら、<u>画面のショートカットから</u>
一部負担金管理システムを起動し、「プログラムの更新」画面を開いてください。

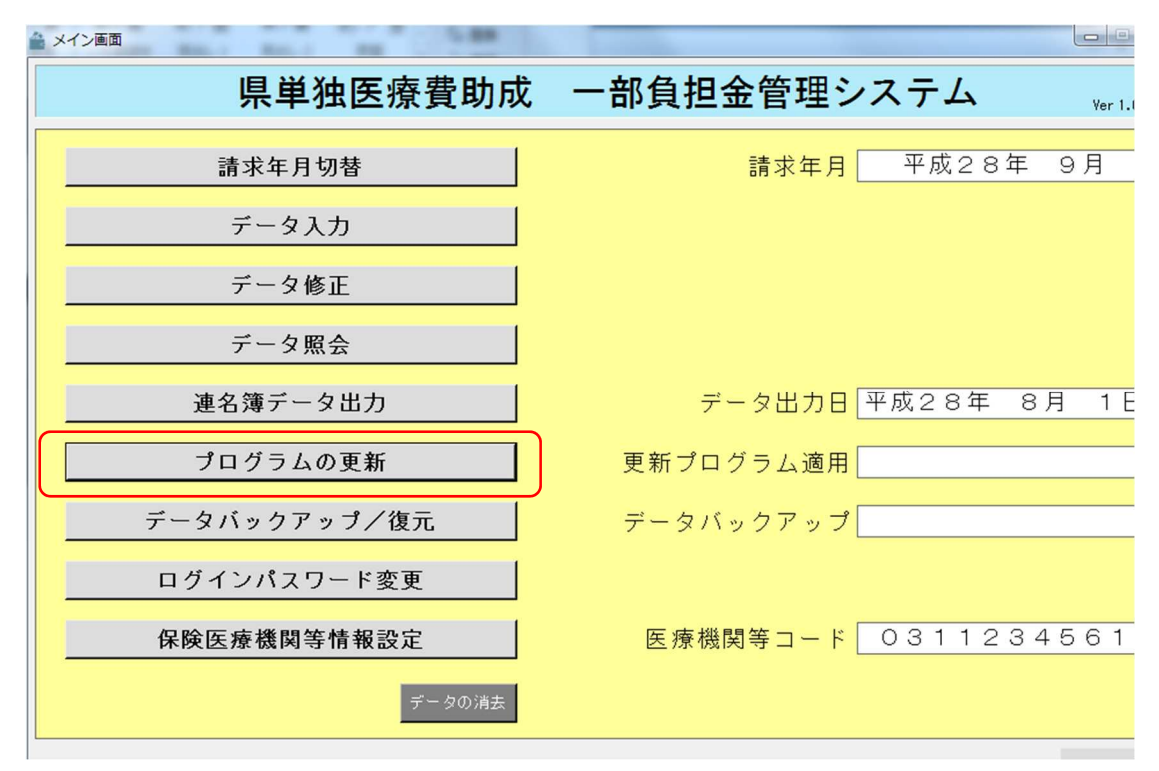

9. 「プログラムの更新」画面から選択ボタンを押し、先ほど解凍したフォルダ内の 「KentanFutan. exe」ファイルを選択してください。

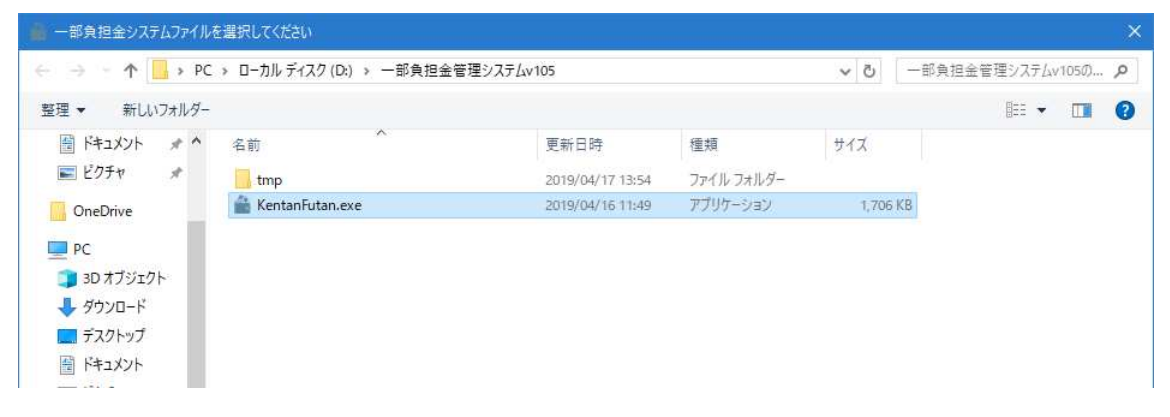

10. 選択したファイルが合っていることを確認し、実行ボタンを押してください。

| プログラム更新                                                            | Ver 1.0.4 |
|--------------------------------------------------------------------|-----------|
|                                                                    |           |
| 最新の制度改正等を反映させるため、プログラムの更新を行います。                                    |           |
| 適用する更新プログラムを選択してください。                                              |           |
| 選択 D:¥一部負担金管理システムv105¥KentanFutan.exe                              |           |
|                                                                    |           |
| 更新プログラムは、国保連のWebサイトからダウンロードできます。<br>http://www.iwate-kokuho.or.jp/ |           |
| なお、ダウンロードできない場合にあっては、更新プログラムを保存した<br>CD-ROMの提供(郵送)も行っています。         |           |
| 岩手県国民健康保険団体連合会 審査管理課 019-623-0951                                  |           |
|                                                                    |           |
| 展る(8)                                                              | 実行        |

11. プログラム更新が実行され、自動的に再起動されます。

| 🆀 プログラム更新                                      | No.                                        |           |
|------------------------------------------------|--------------------------------------------|-----------|
|                                                | プログラム更新                                    | Ver 1.0.0 |
| 最新の制度改正等を反映させ、<br>適用する更新プログラムを選                | るため、プログラムの更新を行います。<br>択してください。             |           |
| 選択 D:¥県単一部負                                    | ●正常● ■ n.exe                               |           |
| 更新プログラムは、国保連のW                                 | プログラムの更新が完了しました。<br>0 Kボタン押下後、システムを再起動します。 |           |
| なお、ダウンロードできない <sup>1</sup><br>CD-ROMの提供(郵送)も行っ | <u>ok</u><br>荡音にのっては、更新フロクラムを味存した<br>ています。 |           |
| 岩手県国民健康保険団体                                    | 連合会 審査管理課 019-623-0951                     |           |

Copyright (C) 2016 岩手県国民健康保険団体連合会. All Rights Reserved.

| 🚔 メイン画面 |          |          |       | – 🗆 🗙     |
|---------|----------|----------|-------|-----------|
|         | 県単独医療費助成 | 一部負担金管理シ | ステム   | Ver 1.0.5 |
|         | 請求年月切替   | 請求年月     | 平成30年 | 9月        |
|         | データ入力    |          |       |           |
|         | データ修正    |          |       |           |

12. 再起動後の Ver 表記が「Ver1.0.5」となっていることを確認してください。

以上でプログラムの更新は完了となります。